# Install OpenMC on Windows using WSL

keeperofhoney.neocities.com, 2025

If you want to get started playing with the more technical side of nuclear engineering, a great way to start is by using the open-source Monte Carlo code OpenMC. OpenMC only runs on Linux, but through the help of Windows Subsystem for Linux, you can run it on your windows machine without the need for dual-booting or virtual machines. This took me forever to figure out as a novice Linux user, so I figured I would write a tutorial for how I did it to help anyone else out. This is adapted from:

https://docs.openmc.org/en/stable/quickinstall.html

https://www.researchgate.net/publication/370252055\_Installation\_tutorial\_of\_OpenMC\_via\_Windows\_using\_Linux\_subsystem

https://www.youtube.com/watch?v=bC8LEx1BORA&t=303s

https://code.visualstudio.com/docs/remote/wsl

All of which you should check out for further information or if you are running into issues.

# Setting up Windows Subsystem for Linux (WSL)

Installing WSL is pretty straightforward:

 In the performance tab of Task Manager, Check if Virtualization is enabled in the CPU section. This should say enabled, but if not, follow the steps in this paper to enable it in Bios.

https://www.researchgate.net/publication/370252055\_Installation\_tutorial\_of\_Ope nMC\_via\_Windows\_using\_Linux\_subsystem

- 2. Open the Windows PowerShell or Command Prompt in administrator mode
- 3. Install WSL using the "wsl --install" command. This will install Ubuntu by default, but your distribution can be changed after.
- 4. Get a list of the available Linux distributions (distros) using "wsl --list --online". You can't go wrong with Ubuntu, others like Arch or Debian, but I chose to use AlmaLinux because it's the preferred distro of CERN and Fermilab and I think that's wicked.
- 5. If you want to change your distro, you can run the command "wsl --install -d (Distro name here)". You can remove distros by running "wsl --unregister (name of distro)"

6. You can now access WSL by typing "wsl" into the PowerShell or command line, or just typing WSL into the search bar.

### **Installing Conda**

Now that we have a Linux terminal on our PC, we will use it to install Conda (or a smaller version, Miniconda or Miniforge). With Conda we will be able to install OpenMC. I am using Miniforge for this, but I believe that Miniconda will work the same and can be installed with the same instructions.

7. Go to the CONDA page and download the most recent version of Miniconda for Linux

https://docs.conda.io/projects/conda/en/latest/user-guide/install/index.html

- 8. Find the folder where the file was downloaded to (probably downloads) and type "wsl" into the navigation bar. This will open a Linux terminal for that directory.
- To install this file, type "bash (filename)" with the filename being the name of the Miniconda file you downloaded. For example, "bash Miniconda3-latest-Linuxx86\_64.sh"
- 10. According to the tutorial I followed by Willian Vieira de Abreu and Artur Silva, you don't want to be working in the "base" environment. You can tell you're in the base when it says (base) at the beginning of the line. To prevent this, you can run "conda config --set auto\_activate\_base False" and open a new terminal instance and it should be good.

# Installing OpenMC

We have made it! Using our Linux terminal and Conda, we are now able to install OpenMC.

- 11. Run "conda config --add channels conda-forge" and "conda config --set channel\_priority strict"
- 12. You can then run conda create --name openmc-env openmc . This creates an OpenMC environment called openmc-env, although you can name it whatever you want. This also installs OpenMC.
- 13. To open this environment, just run "conda activate openmc-env".

Now OpenMC is installed in this environment, and we must set up a way to write code in it.

### Using VS Code & Jupyter Notebook

To use VS Code to make files using OpenMC, you need a little bit of setup to connect to the WSL.

- 14. Install VSCode on your Windows machine
- 15. Install the WSL Extension in VSCode
- 16. In the bottom left corner, click the little box with the >< symbols for to open a remote window. From here, you can connect to WSL, or choose the distro on which you want to connect to. You now can run Linux projects inside VS Code! Yippee!</p>
- 17. To access your OpenMC files and work on them in VS Code, all you need to do is open your OpenMC environment inside the WSL command line, go to your files directory and run "code ."

To run a Jupyter Notebook in VS Code, the steps are mostly the same.

- 18. In your OpenMC Environment, run "pip install Notebook" to install Jupyter Notebook.
- 19. After running "code .", create a new Jupyter Notebook in VS Code.
- 20. In the top right corner, click the kernel select, then select python environments. There should be your OpenMC environment.

You can also run Jupyter Notebook in browser, without the use of VS Code.

21. In the WSL terminal set to your OpenMC environment, just run "jupyter lab". This will give you two links, each of which will give you a Jupyter Notebook instance when put into a browser or the kernel of VS Code.

#### Images:

Installing WSL:

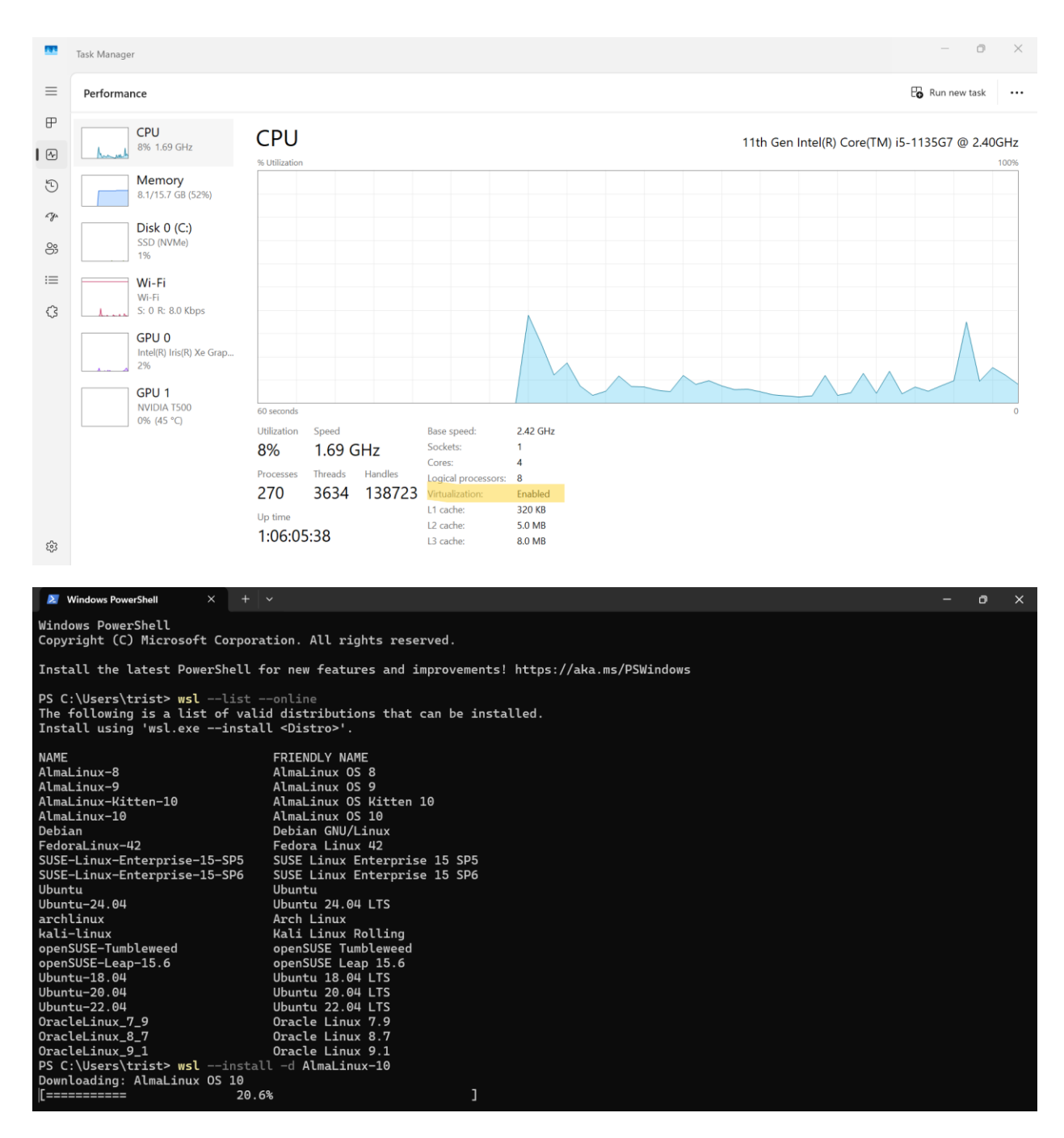

Installing Conda:

| iniiforge                              | × +          |               |               |          |                  |              |           |                         | - o ×                                     |
|----------------------------------------|--------------|---------------|---------------|----------|------------------|--------------|-----------|-------------------------|-------------------------------------------|
| $\leftarrow \rightarrow \uparrow C$    | ws           |               |               |          |                  |              | ×         | Search miniforge        | Q                                         |
| ⊕ New ~ 🔏 🗘                            | ī Ø          | ) 🖻           | ı́ î↓ Sort ~  | ≡ View   |                  |              |           |                         | Details                                   |
| <ul> <li>Tristan - Personal</li> </ul> | 1            | Name          | ^             |          | Date modified    | Туре         | Size      |                         |                                           |
| attachments                            | . 0          | Miniforge3-Li | nux-x86_64.sh |          | 6/1/2025 3:13 PM | sh_auto_file | 91,481 KB |                         |                                           |
| > Collections                          |              |               |               |          |                  |              |           |                         | 4                                         |
| Documents                              |              |               |               |          |                  |              |           |                         |                                           |
| 🦻 ebooks                               |              |               |               |          |                  |              |           |                         |                                           |
| > NDS Roms                             |              |               |               |          |                  |              |           |                         |                                           |
| > 🧽 Personal Files                     |              |               |               |          |                  |              |           |                         |                                           |
| Desktop                                |              |               |               |          |                  |              |           | Miniforge3-Lin          | ux-x86_64.sh                              |
| ↓ Downloads                            | *            |               |               |          |                  |              |           | 🔄 Share                 |                                           |
| Documents                              | <b>,</b> I   |               |               |          |                  |              |           |                         |                                           |
| Pictures                               | *            |               |               |          |                  |              |           | Details                 |                                           |
| Husic                                  | *            |               |               |          |                  |              |           | Type<br>Size            | sh_auto_file<br>89.3 MB                   |
| Videos                                 | *            |               |               |          |                  |              |           | File location C:\Users\ | rist\Desktop\minifo                       |
| Recycle Bin                            | *            |               |               |          |                  |              |           | Date modified           | 6/1/2025 3:13 PM                          |
| keeperofhoney                          |              |               |               |          |                  |              |           | B Properties            |                                           |
| 1 item 1 item selected 89.3 MB         |              |               |               |          |                  |              |           |                         |                                           |
| miniforge                              | × +          |               |               |          |                  |              |           |                         | - 0 X                                     |
| $\leftarrow \rightarrow \land C$       | <b>□</b> >   | miniforge     |               |          |                  |              |           | Search miniforge        | Q                                         |
| ⊕ New ∽ 🔏 🗘                            | î <b>(</b> ) | ) 🖻           | € Sort ∽      | ≡ View   | •••              |              |           |                         | 📑 Details                                 |
| Ƴ 🍺 Tristan - Personal                 | 1            | Name          | ^             |          | Date modified    | Туре         | Size      |                         |                                           |
| Attachments                            |              | Miniforge3-Li | nux-x86_64.sh |          | 6/1/2025 3:13 PM | sh_auto_file | 91,481 KB |                         |                                           |
| > Collections                          | hinkpad:/m   | × +           | ~             |          |                  |              |           |                         | ×                                         |
| [tristane@Trist                        | tanThink     | pad minif     | forge]\$ bash | Miniforo | e3-Linux-x86_6   | 4.sh         |           |                         | _                                         |
|                                        |              |               |               |          |                  |              |           |                         |                                           |
|                                        |              |               |               |          |                  |              |           |                         |                                           |
|                                        |              |               |               |          |                  |              |           |                         |                                           |
|                                        |              |               |               |          |                  |              |           |                         | ö4.sh                                     |
| ⊥ c                                    |              |               |               |          |                  |              |           |                         |                                           |
|                                        |              |               |               |          |                  |              |           |                         |                                           |
| F                                      |              |               |               |          |                  |              |           |                         | and a file                                |
|                                        |              |               |               |          |                  |              |           |                         | auto tile                                 |
| 4                                      |              |               |               |          |                  |              |           |                         | auto_file<br>89.3 MB                      |
|                                        |              |               |               |          |                  |              |           |                         | auto_nie<br>89.3 MB<br>\minifo<br>3:13 PM |
|                                        |              |               |               |          |                  |              |           |                         | auto_nie<br>89.3 MB<br>\minifo<br>3:13 PM |

Installing OpenMC:

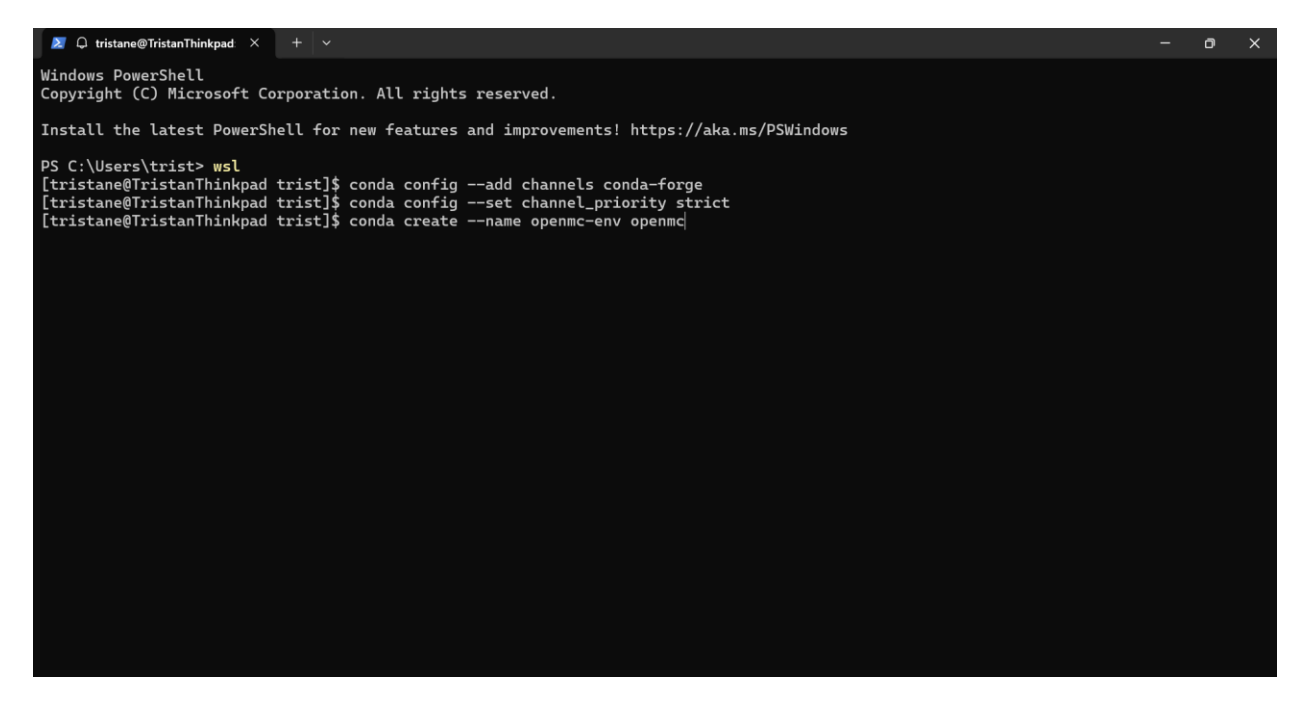

VS Code & Jupyter:

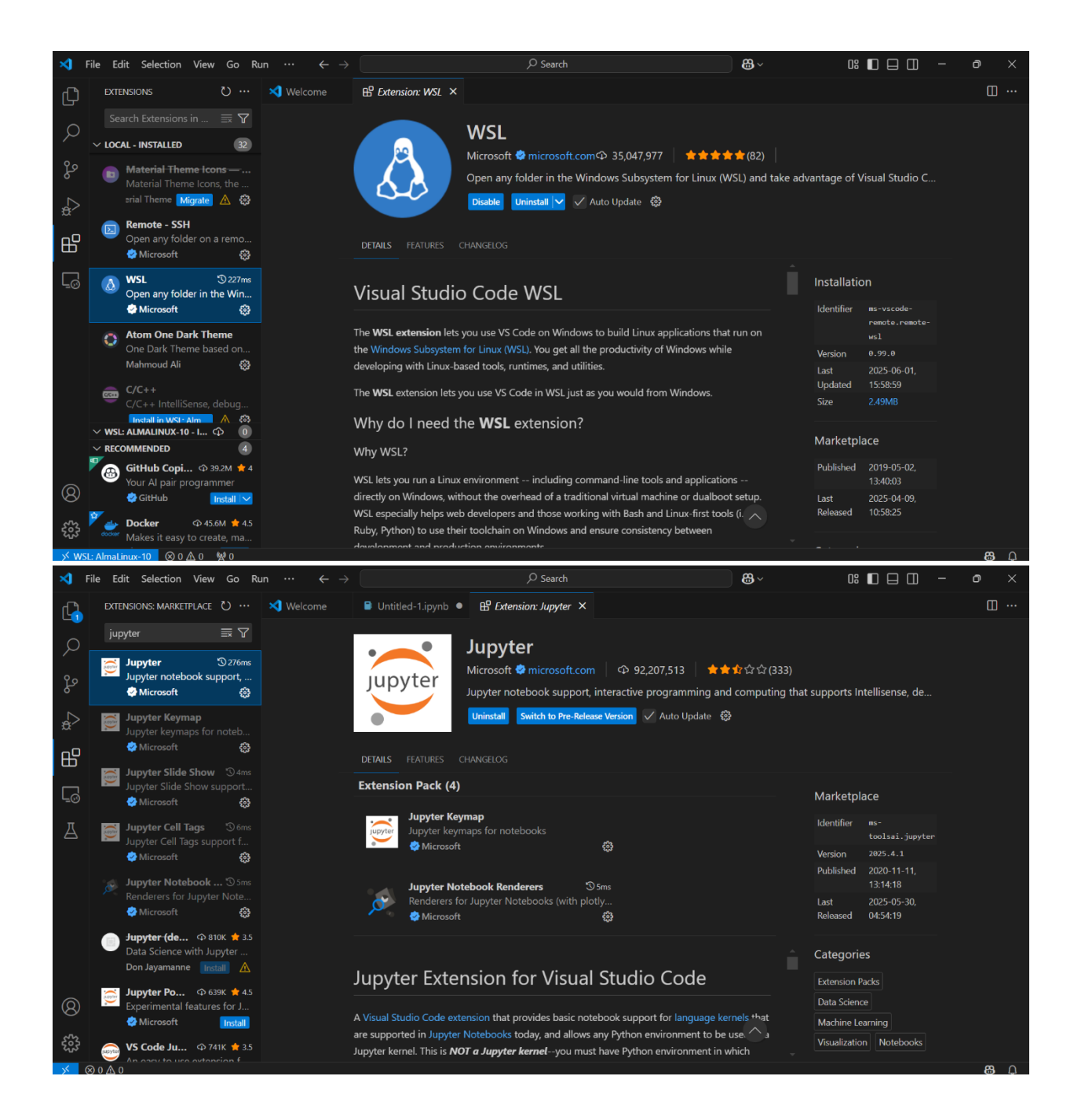

| × F                | ile Edit Selection View Go Run …                                                                                                    | Select an option to open a Remote Window                                                                                                    |                                                                                                    |                                                 |                                                           |
|--------------------|----------------------------------------------------------------------------------------------------|----------------------------------------------------------------------------------------------------|----------------------------------------------------------------------------------------------------|-------------------------------------------------|-----------------------------------------------------------|
| Ch                 | × ♥ Welcome                                                                                                    | Connect to WSL                                                                                                    | WSL                                                                                                    |                                                 |                                                           |
|                    |                                                                                                    | Connect to WSL using Distro                                                                                                    |                                                                                                    |                                                 |                                                           |
| $\mathcal{P}$      |                                                                                                    | Connect to Host<br>Connect Current Window to Host                                                                                                    | Remote-SSH                                                                                                    |                                                 |                                                           |
| 0.0                | Start                                                                                                    | Tunnel                                                                                                    |                                                                                                    |                                                 |                                                           |
| fo                 |                                                                                                    | Dev Container                                                                                                    |                                                                                                    |                                                 |                                                           |
| 1                  | L+ New File                                                                                                    | GitHub Codespace                                                                                                    |                                                                                                    | ooks New                                        |                                                           |
| æ~                 | Open File                                                                                                    | Remote Repository                                                                                                    |                                                                                                    |                                                 |                                                           |
| ₽₽                 | Open Folder                                                                                                    |                                                                                                    | Get Started with WSL                                                                                                    |                                                 |                                                           |
|                    | Clone Git Repository                                                                                                    |                                                                                                    | Leave the Fundamentals                                                                                                    |                                                 |                                                           |
| Ē                  |                                                                                                    |                                                                                                    |                                                                                                    |                                                 |                                                           |
|                    | 8 New Workspace with Copil                                                                                                    |                                                                                                    | 🍦 Get Started with Python Develo                                                                                                    | ppment Updated                                  |                                                           |
|                    | Recent                                                                                                    |                                                                                                    |                                                                                                    |                                                 |                                                           |
|                    | tristane [WSI : Almal inux-10]                                                                                                    | home                                                                                                    | Get Started with C++ Developm                                                                                                    | nent Updated                                    |                                                           |
|                    | trist [WSL: AlmaLinux-10] /mn                                                                                                    | t/c/Users                                                                                                    |                                                                                                    |                                                 |                                                           |
|                    |                                                                                                    |                                                                                                    |                                                                                                    |                                                 |                                                           |
|                    | miniforge [WSL: Ubuntu] /mn                                                                                                    | /c/Users/trist/Desktop                                                                                                    |                                                                                                    |                                                 |                                                           |
|                    |                                                                                                    |                                                                                                    |                                                                                                    |                                                 |                                                           |
|                    | More                                                                                                    |                                                                                                    |                                                                                                    |                                                 |                                                           |
| 0                  |                                                                                                    |                                                                                                    |                                                                                                    |                                                 |                                                           |
| w                  |                                                                                                    |                                                                                                    |                                                                                                    |                                                 |                                                           |
| £63                |                                                                                                    | ✓ Show welcom                                                                                                    | e page on startup                                                                                                    |                                                 |                                                           |
| × 6                | $\gg 0 \wedge 0$                                                                                                    |                                                                                                    |                                                                                                    |                                                 |                                                           |
|                    |                                                                                                    |                                                                                                    |                                                                                                    |                                                 | <b>•</b> •                                                |
| ×1 F               |                                                                                                    |                                                                                                    |                                                                                                    |                                                 |                                                           |
|                    | -ile Edit Selection View Go Run ···                                                                                                    | ← Select a Python En                                                                                                    | vironment O                                                                                                    | 0: 🗖 🗖 ::                                       | - 0 ×                                                     |
|                    | FUE Edit Selection View Go Run ···                                                                                                    | ← Select a Python En                                                                                                    | vironment ひ                                                                                                    |                                                 | - о ×<br>ап                                               |
| Q                  | ILE Edit Selection View Go Run ····<br>EXPLORER ···· 🔮 testfi                                                                                                    | Select a Python En     En     Create Python Environment                                                                                                    | vironment O                                                                                                    |                                                 | - • ×                                                     |
| С<br>О             | ILE Edit Selection View Go Kun ····<br>DXPLORER ····<br>→ OPEN EDITORS                                                                                                    | Select a Python En     The Select a Python En     The Select a Python Environment     The Select a Python 3.12.10) miniforge3/bin/python                                                                                                    | vironment ව<br>Recommended                                                                                                    | 0; D 🖬 🗍 ·                                      | - 0 ×                                                     |
| <b>ل</b><br>,0     | He tait Selection View Go Kun ···<br>DKPLORER ···· ♥ testfi<br>∨ OPEN EDITORS ♥ jupy<br>♥ testfile.py 2 % Gene<br>× ♥ jupytertest.jpynb                                                                                                    | ← Select a Python En<br>↓<br>↓ + Create Python Environment<br>★ base (Python 3.12.10) miniforge3/birs/python<br>openmc-env (Python 3.12.10) miniforge3/envs/openmc-                                                                                                    | vironment<br>Recommended<br>env/bin/python Conda Erv                                                                                                    | 0% <b>□</b> □ □ · ·                             | - ♂ ×<br>@ [[] …<br>nv (Python 3.12.10)                   |
| ٹر<br>ک<br>ا       | He Lait Selection View Go Kun ···<br>DKPLORER ···                                                                                                    | ← Select a Python Environment<br>+ Create Python Environment<br>★ base (Python 3.12.10) miniforge3/bin/python<br>openmc-env (Python 3.12.10) miniforge3/envs/openmc-<br>Python 3.12.9 particle for the                                                                           | vironment<br>Recommended<br>env/bin/python Conda Env<br>Global Env                                                                                                    | les ··· openmc-er                               | - ● ×<br>⊕ □ …<br>nv (Python 3.12.10)<br>日 … ■            |
| <b>ل</b><br>م<br>م | He Latt Selection View Go Kun ···<br>DKPLORER ···                                                                                                    | ← Select a Python En<br>+<br>+ Create Python Environment<br>★ base (Python 3.12.10) miniforge3/bin/python<br>openmc-env (Python 3.12.10) miniforge3/envs/openmc-<br>Python 3.12.9 /bin/python<br>Python 3.12.9 /usr/bin/python                                                   | vironment<br>Recommended<br>env/bin/python Conda Env<br>Global Env                                                                                                    | les ···                                         | - ♂ ×<br>② [] …<br>nv (Python 3.12.10)<br>日 … 會<br>Python |
| ₽<br>♀<br>\$<br>\$ | He Latit Selection View Go Kun ····<br>DKPLORER ···· ● testfi<br>> OPEN EDITORS ● jupy<br>● testfile.py 2 ◆ Gene<br>× ● jupytertest.ipynb<br>> TRISTANE [WSL: ALMALINUX-10]<br>> .conda<br>> .conda                                                                                                    | ← Select a Python Environment<br>+ Create Python Environment<br>★ base (Python 3.12.10) miniforge3/bin/python<br>openmc-env (Python 3.12.10) miniforge3/envs/openmc-<br>Python 3.12.9 /usr/bin/python<br>Python 3.12.9 /usr/bin/python                                           | vironment            Recommended           env/bin/python         Conda Env           Global Env         Global Env           & Generate         + Code         + Markdown | les ···                                         | - 0 ×<br>⊕ □ …<br>hv (Python 3.12.10)<br>□ … ■<br>Python  |
|                    | Ile Latit Selection View Go Kun ····<br>DRPLORER ····                                                                                                    | ← Select a Python Environment<br>+ Create Python Environment<br>★ base (Python 3.12.10) miniforge3/bin/python<br>openmc-env (Python 3.12.10) miniforge3/envs/openmc<br>Python 3.12.9 /bin/python<br>Python 3.12.9 /usr/bin/python                                                | vironment            Recommended           env/bin/python         Conda Env           Global Env         Global Env                                                        | 03 ₪ ם 11 - 12 - 12 - 12 - 12 - 12 - 12 - 12    | -                                                         |
|                    | Ile Latit Selection View Go Kun ····<br>DRPLORER ····   testfile.py 2   testfile.py 2   testfile | ← Select a Python Environment<br>+ Create Python Environment<br>★ base (Python 3.12.10) miniforge3/bin/python<br>openmc-env (Python 3.12.10) miniforge3/envs/openmc<br>Python 3.12.9 /bin/python<br>Python 3.12.9 /usr/bin/python                                                | vironment            Recommended           env/bin/python         Conda Env           Global Env         Global Env           Generate         + Code         + Markdown   | les ···                                         | - ● ×<br>@ [] …<br>nv (Python 3.12.10)<br>日 … ■<br>Python |
| J ⊞ ∜              | Ile Latit Selection View Go Kun ····<br>DRILORER ····  testfile.py 2  testfile.py 2 | ← Select a Python Environment<br>+ Create Python Environment<br>★ base (Python 3.12.10) miniforge3/bin/python<br>openmc-env (Python 3.12.10) miniforge3/envs/openmc<br>Python 3.12.9 /bin/python<br>Python 3.12.9 /usr/bin/python                                                | vironment        vironment                                                                                                    | Ct: ■ CD → CA                                   | -                                                         |
|                    | Ile Latit Selection View Go Kun ····<br>DRILORER ····  testfile.py 2  testfile.py 2 | ← Select a Python Environment<br>+ Create Python Environment<br>+ Create Python 3.12.10) miniforge3/bin/python<br>openmc-env (Python 3.12.10) miniforge3/envs/openmc<br>Python 3.12.9 /bin/python<br>Python 3.12.9 /usr/bin/python                                               | vironment        Vironment     Vironmended       Recommended       env/bin/python     Conda Env       Global Env       & Generate     + Code                               | Ct: ■ CD → CA                                   | - 0 ×<br>② □ …<br>nv (Python 3.12.10)<br>□ … ■<br>Python  |
|                    | He tatt Selection View Go Kun ···<br>EXPLORER ···· ♦ testfit<br>> OPEN EDITORS • ↓ ↓ ↓ ↓ ↓ ↓ ↓ ↓ ↓ ↓ ↓ ↓ ↓ ↓ ↓ ↓ ↓ ↓                                                                                                    | ← Select a Python Environment<br>+ Create Python Environment<br>★ base (Python 3.12.10) miniforge3/bin/python<br>openmc-env (Python 3.12.10) miniforge3/envs/openmc<br>Python 3.12.9 /bin/python<br>Python 3.12.9 /usr/bin/python                                                | vironment        Vironment     Vironmended       Recommended       env/bin/python     Conda Env       Global Env       & Generate     + Code                               | Ct: ■ CD → La → La → La → La → La → La → La → L | -                                                         |
|                    | He tatt Selection View Go Kun ···<br>EXPLORER ···· ♦ testfi<br>♥ oPEN EDITORS • ↓ jupy<br>● testfile.py 2 ♦ Gene<br>× ● jupytertest.jpynb<br>> .cache<br>> .conda<br>> .dotnet<br>> .ipython<br>> .nv<br>> .vscode-server<br>> minforge3<br>■ .bash_history<br>\$ .bash_history<br>\$ .bash_profile                                                                                                    | ← Select a Python Environment<br>+ Create Python Environment<br>★ base (Python 3.12.10) miniforge3/bin/python<br>openmc-env (Python 3.12.10) miniforge3/envs/openmc<br>Python 3.12.9 /bin/python<br>Python 3.12.9 /usr/bin/python                                                | vironment        Vironment     Vironmended       Recommended       env/bin/python     Conda Env       Global Env       & Generate     + Code       + Markdown              | Ct: ■ Cpenmc-er                                 | -                                                         |
|                    | Ile Latt Selection View Go Kun ···<br>EXPLORER ···· ♦ testfi<br>> OPEN EDITORS • ↓ jupy<br>● testfile.py 2<br>× ● jupytertest.jpynb<br>> .cache<br>> .conda<br>> .dotnet<br>> .ipython<br>> .nv<br>> .vscode-server<br>> minforge3<br>■ .bash.listory<br>\$ .bash.listory<br>\$ .bash.profile<br>\$ .bash.profile                                                                                                    | <ul> <li>← Select a Python En</li> <li>↓ + Create Python Environment</li> <li>★ base (Python 3.12.10) miniforge3/bin/python</li> <li>openmc-env (Python 3.12.10) miniforge3/envs/openmc</li> <li>Python 3.12.9 /usr/bin/python</li> <li>Python 3.12.9 /usr/bin/python</li> </ul> | vironment  V Recommended env/bin/python Conda Env Global Env Global Env Global Env                                                                                         | Ct: ■ Openmc-er                                 | -                                                         |
|                    | Ile Laft Selection View Go Kun ····<br>EXPLORER ·····                                                                                                    | Select a Python Environment                                                                                                    | vironment        Vironment     Vironmended       Recommended       env/bin/python     Conda Env       Global Env       Generate     + Code       + Markdown                | CS ■ □ □ · ·                                    | -                                                         |

83

کریج > OUTLINE > TIMELINE

600

| 🜌 tristane@TristanThinkpad:/m/ X + V                                                                                        | - 0       | ×  |
|----------------------------------------------------------------------------------------------------|-----------|----|
|                                                                                                    |           |    |
| (openmc-env) [tristane@TristanThinkpad trist]\$ code .                                                                      |           |    |
| (openmc-env) [tristane@TristanThinkpad trist]\$ jupyter lab                                                                 |           |    |
| [I 2025-06-01 20:10:52.195 ServerApp] jupyter_lsp   extension was successfully linked.                                      |           |    |
| [I 2025-06-01 20:10:52.200 ServerApp] jupyter_server_terminals   extension was successfully linked.                         |           |    |
| [I 2025-06-01 20:10:52.204 ServerApp] jupyterlab   extension was successfully linked.                                       |           |    |
| [I 2025-06-01 20:10:52.207 ServerApp] notebook   extension was successfully linked.                                         |           |    |
| [I 2025-06-01 20:10:52.210 ServerApp] Writing Jupyter server cookie secret to /home/tristane/.local/share/jupyter/runtime/j | upyter_c  | 00 |
| kie_secret                                                                                                    |           |    |
| [I 2025-06-01 20:10:52.515 ServerApp] notebook_shim   extension was successfully linked.                                    |           |    |
| [I 2025-66-61 20:10:52.547 ServerApp] notebook_shim   extension was successfully loaded.                                    |           |    |
| [1 2025-06-01 20:10:52.554 ServerApp] jupyter_Lsp   extension was successfully loaded.                                      |           |    |
| [1 2025-06-01 20:10:52.555 ServerApp] jupyter_server_terminals   extension was successfully loaded.                         | 2/        |    |
| [1 2025=06=01 20:10:52:557 LaDApp] JupyterLaD extension loaded from /nome/tristane/minitorges/envs/openmc=env/lid/pytnons.j | 2/site-pa | ac |
| Kages/Jupyterlab                                                                                                    | ton/lab   |    |
| [1 2025-06-01 20:10:52.537 LabApp] Suppreriab application directory is /nome/tristane/minitorges/envs/openmc-env/share/jupy | cer/tab   |    |
| [1 2020-06-01 20:10:02:000 Labypp Delivertan ab L extension was successfully loaded                                         |           |    |
| [1 2025-06-01 20:10:52:000 Serverapp] Jupplerab   extension was successfully loaded                                         |           |    |
| [1 2025-06-01 201:10:52 61] ServerApp] Serving netebooks from local directory: /mst/c/llsers/trist                          |           |    |
| I 2025-06-01 20120-252 611 ServerAppi Junyter Server 2.16 M is running at:                                                  |           |    |
| I 2025-06-01 20:10:52.611 ServerApp http://localhost:8888/lab?token=0ffb25b38d65f6b65dd2cff5e2cb34033286b017e64e0586        |           |    |
| T 2025-06-01 20:10:52.611 ServerApp http://127.0.0.1:8888/lab?token=0ffb25b38d65f6b65dd2cff5e2cb34033286b017e64e0586        |           |    |
| [I 2025-06-01 20:10:52.611 ServerApp] Use Control-C to stop this server and shut down all kernels (twice to skip confirmati | on).      |    |
|                                                                                                    |           |    |
| To process the company this file is a brancher                                                                              |           |    |
| file ///home/fristane/ loca//share/inunter/untime/incerver-10369-onen htm]                                                  |           |    |
| Or conv and naste one of these URI's is:                                                                                    |           |    |
| http://localhost:88888/lab2token=0ffb25b38d65f6b65dd2cff5e2cb34033286b017e64e0586                                           |           |    |
| http://127.0.0.1:8888/lab?token=0ffb25b38d65f6b65dd2cff5e2cb34033286b017e64e0586                                            |           |    |
| gio: file:///home/tristane/.local/share/jupyter/runtime/jpserver-10369-open.html: Failed to find default application for co | ntent ty  | pe |
| 'text/plain'                                                                                                    |           |    |